# WSA常見問題:如何檢視Cisco WSA上的日誌?

#### 目錄

簡介 如何檢視Cisco WSA上的日誌? CLI GUI

## 簡介

本檔案介紹如何使用grep指令從CLI檢視思科網路安全裝置(WSA)上的日誌。

### 如何檢視Cisco WSA上的日誌?

#### CLI

- 1. 為了從CLI檢視日誌,請使用安全外殼(SSH)連線到WSA。 您可以使用puTy等SSH客戶端執行 此操作。
- 2. 登入到CLI後,輸入 grep 指令。這將顯示WSA上的日誌清單。
- 3. 鍵入要運行grep on的日誌訂閱編號,然後按enter。 4. 鍵入要為其搜尋的正規表示式,或將此留空以搜尋所有內容,然後按Enter。
- 5. 鍵入Y或N以鍵入其餘的提示來修改grep的運行方式。

以下示例說明如何運行grep以在訪問日誌中查詢特定域:

wsa.hostname> grep Currently configured logs: 1. "accesslogs" Type: "Access Logs" Retrieval: FTP Poll 2. "amp\_logs" Type: "AMP Engine Logs" Retrieval: FTP Poll 3. "authlogs" Type: "Authentication Framework Logs" Retrieval: FTP Poll 4. "avc\_logs" Type: "AVC Engine Logs" Retrieval: FTP Poll 5. "bypasslogs" Type: "Proxy Bypass Logs" Retrieval: FTP Poll . . . 42. "webcat\_logs" Type: "Web Categorization Logs" Retrieval: FTP Poll 43. "webrootlogs" Type: "Webroot Logs" Retrieval: FTP Poll 44. "welcomeack\_logs" Type: "Welcome Page Acknowledgement Logs" Retrieval: FTP Poll Enter the number of the log you wish to grep. []> 1 Enter the regular expression to grep. []> domain.com Do you want this search to be case insensitive? [Y]> Do you want to search for non-matching lines? [N]> Do you want to tail the logs? [N]> Do you want to paginate the output? [N]>

#### GUI

- 1. 若要從GUI中檢視日誌,請在HTTP的埠8080(預設)或HTTPS的埠8443(預設)上使用 Web瀏覽器連線到WSA。 2. 登入後,按一下**系統管理>日誌訂閱**。 3. 按一下日誌訂閱的FTP連結進行檢視。 4. 選擇要檢視的日誌檔案,其輸出將顯示在瀏覽器中。

附註:預設情況下,WSA在連線到管理介面時將埠21用於FTP。如果此埠已更改,從GUI按一 下FTP連結將失敗。若要更正此問題,請在瀏覽器中的URL中的WSA主機名之後為管理介面 新增FTP埠。